## アプリ内の使用方法

●マイホームやルームなどに登録した本体を選択するとカメ ラの映像を確認できます。

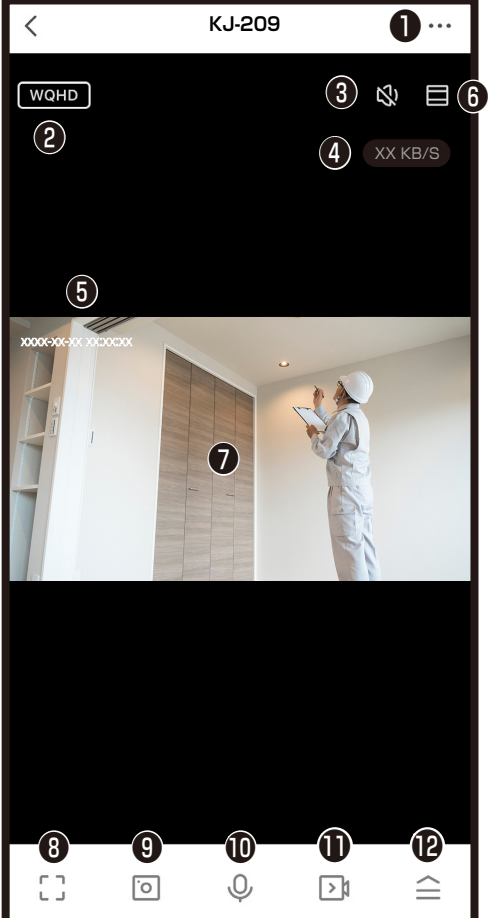

- ①設定 2解像度の切替(WQHD/360P) WQHD:2560x1440ピクセル 360P:640x360ピクセル ●本体スピーカのオン/オフ切替※1 ❹本体とWi-Fiルーターの通信速度の目安 ❺現在時刻 ❺映像の拡大 ●カメラの映像 ⑧画面のワイド表示 ③スマートフォンのアプリ内に写真保存※1 ●本体とスマートフォンの通話のオン/オフ切替 (通話方式によりアイコンが異なります。)※1 ●スマートフォンのアプリ内に動画保存※1 ●メニュー画面を表示/非表示 ※1スマートフォン側でアプリへの許可が必要な場合がありま す。スマートフォンのメモリが少ないと画像/映像を保存で
  - す。スマートフォンのメモリか少ないと画像/映像を きない場合があります。

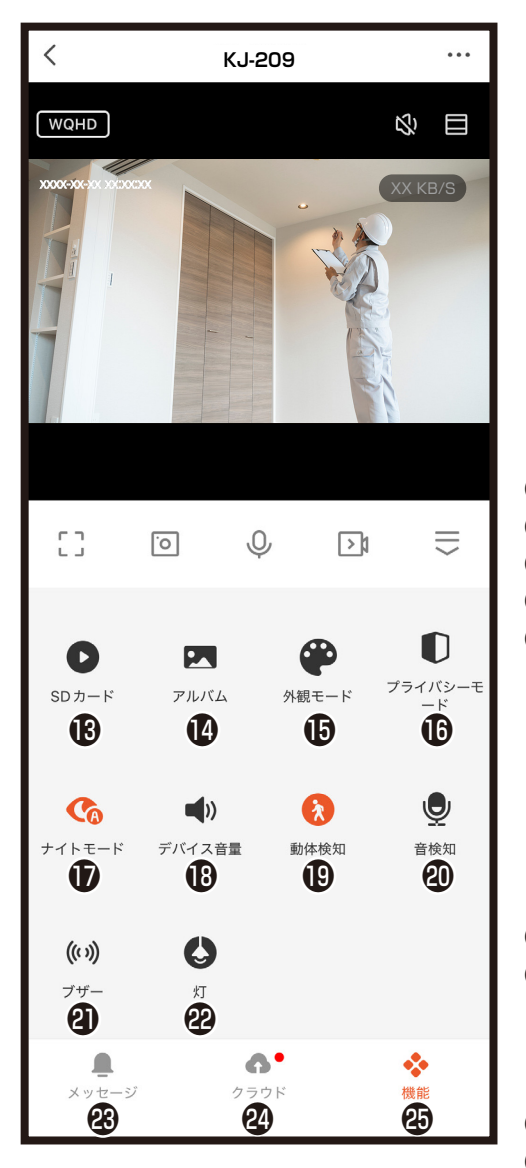

 ⑥microSDカード内の動画再生
 ⑩アプリ内に保存した写真や動画閲覧
 ⑩背景色の切替(黒系/白系)
 ⑩カメラを休眠状態(スリープ)にする
 ⑩周囲が暗いときの撮影モード切替 (スマート/赤外線/フルカラー)
 スマート:製品が周囲の状況を判断し高輝 度LED点灯または赤外線点灯します。
 赤外線:周囲の状況を判断し赤外線点灯します。

フルカラー:周囲の状況を判断し高輝度 LED点灯します。

③本体のスピーカー出力の音量調整
 ④動体検知のオン/オフ切替

通知をオンをすると<sup>®</sup>メッセージ内または ホーム画面下のプロフィール内メッセージセ

ンターに記録写真が送付されます。

@音検知のオン/オフ切替

④本体からブザー音発信

②本体の高輝度LEDを発光

②動体検知や音検知の通知と検知時の画像を確認
②クラウドサービス

※クラウドサービスの詳細は別途説明書をご 確認ください

❷機能設定 (カメラ起動時にデフォルトで表示)

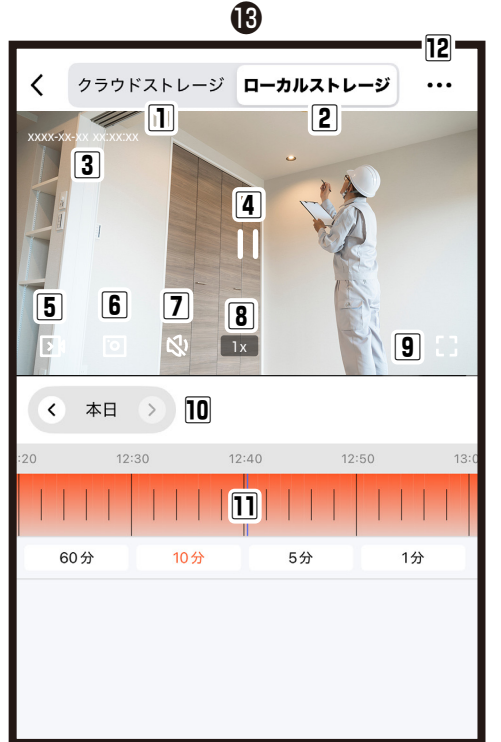

®microSDカード内の動画再生

- ①クラウドストレージを購入している場合はク ラウド録画された映像やクラウドサービスの 購入
  ②microSDカードに保存された映像
  ③映像の日時
  ④映像の再生/停止
  ⑤スマートフォンのアプリ内に動画保存※1
- ⑥スマートフォンのアプリ内に写真保存※1
- ⑦本体スピーカのオン/オフ切替※1
- 8再生速度の切替
- 9 画面のワイド表示

動画再生している当月の日付

- 10左右の矢印で前後の日にちを変更
- 「本日」から月カレンダーから録画された日を 選択
- 11録画された時間が表示
- 左右にスワイプし再生時間を変更
- 60分:1目盛12分
- 10分:1目盛2分
- 5分:1目盛1分
- 1分:1目盛12秒
- 12録画設定
  - 映像のダウンロード
  - 映像の消去
- ※1スマートフォン側でアプリへの許可が必要な場合があります。スマートフォンのメモリが少ないと画像/映像を保存できない場合があります。

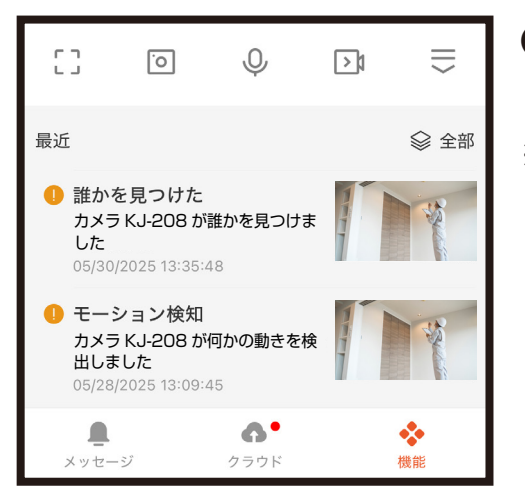

③メッセージ

動体検知、音検知の通知をオンにすると検 知時の画像を確認できます。 ※通知は数秒のタイムラグが発生します。

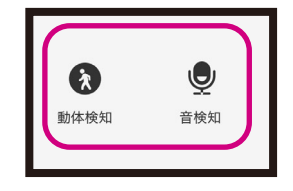

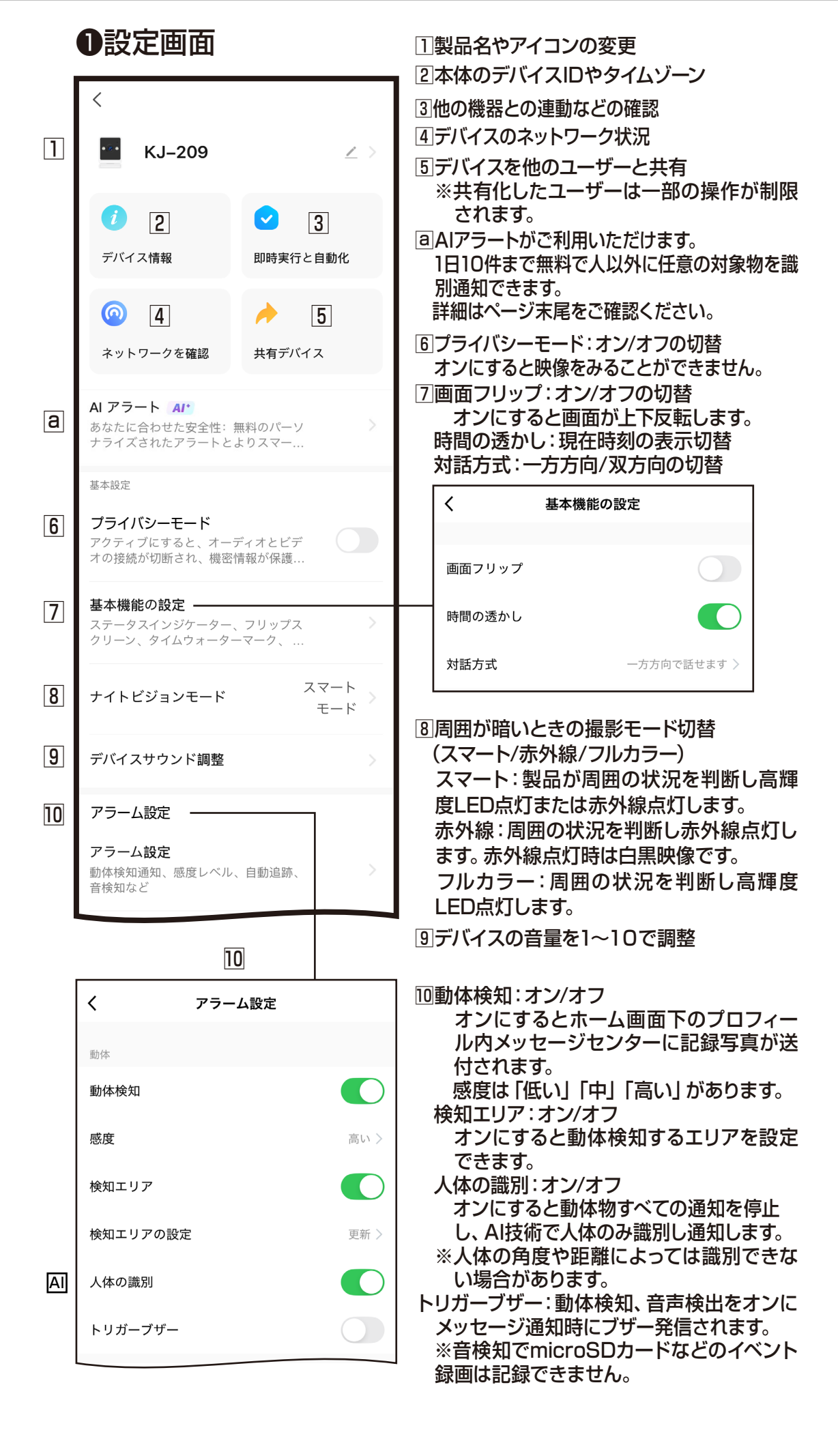

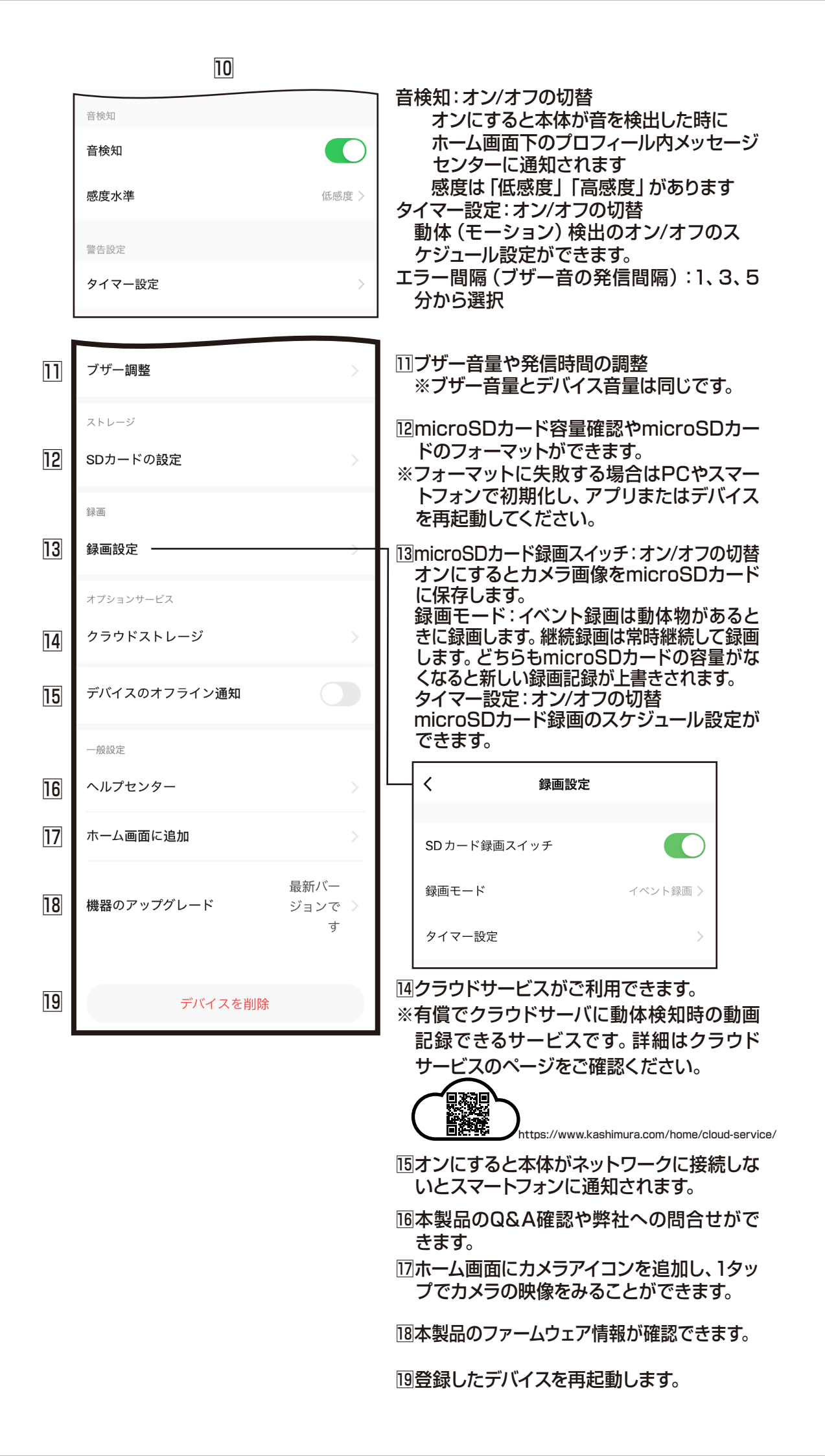

|   | а                                                                                                    |
|---|----------------------------------------------------------------------------------------------------|
|   | く AI アラート                                                                                                    |
| 1 | 毎日最初の 10 件のモーション イベントを無料でス<br>マートに検出および分析します。さらに詳しく知るに ><br>は、AI アラートにアップグレードしてください。                                                                                                    |
| 2 | <b>イベントの検出</b><br>*選択またはキャンセルするにはクリックしてください、<br>複数の選択が可能です                                                                                                    |
|   |                                                                                                    |
|   | ۲     ۲     ۲     ۲     ۲     ۲     ۲     ۲     ۲     ۲     ۲     ۲     ۲     ۲     ۲     ۲     ۲     ۲     ۲     ۲     ۲     ۲     ۲     ۲     ۲     ۲     ۲     ۲     ۲     ۲     ۲     ۲     ۲     ۲     ۲     ۲     ۲     ۲     ۲     ۲     ۲     ۲     ۲     ۲     ۲     ۲     ۲     ۲     ۲     ۲     ۲     ۲     ۲     ۲     ۲     ۲     ۲     ۲     ۲     ۲     ۲     ۲     ۲     ۲     ۲     ۲     ۲     ۲     ۲     ۲     ۲     ۲     ۲     ۲     ۲     ۲     ۲     ۲     ۲     ۲     ۲     ۲     ۲     ۲     ۲     ۲     ۲     ۲     ۲     ۲     ۲     ۲     ۲     ۲     ۲     ۲     ۲     ۲     ۲     ۲     ۲     ۲     ۲     ۲     ۲     ۲     ۲     ۲     ۲     ۲     ۲     ۲     ۲     ۲     ۲     ۲     ۲     ۲     ۲     ۲     ۲     ۲     ۲     ۲     ۲     ۲     ۲     ۲     ۲     ۲     ۲     ۲     ۲     ۲     ۲     ۲ |
|   | Fire                                                                                                    |
|   | <b>カスタム検出イベント</b><br>最大1つのカスタム検出イベントを設定できます。デフォ<br>ルトのイベントと併用できます                                                                                                    |
|   | +追加                                                                                                    |
| 3 | <b>説明アラート</b><br>有効にすると、通知の詳細な説明が生成さ<br>れます                                                                                                    |
| 4 | アラート言語 日本語 >                                                                                                    |

■AIクラウドサービスがご利用できます。

- ※有償でクラウドサーバにAIを活用した検知時の通知/記録できるサービスです。 詳細はクラウドサービスのページをご確認ください。※近日中にサービス開始予定です。
- 2AI検知したい項目を選択します。 カスタム検出では任意のワードを入力し追 加することができます。

**3**有効にすると詳細説明が生成されます。

4アラート言語を変更/選択できます。